## **Completing a Recommendation**

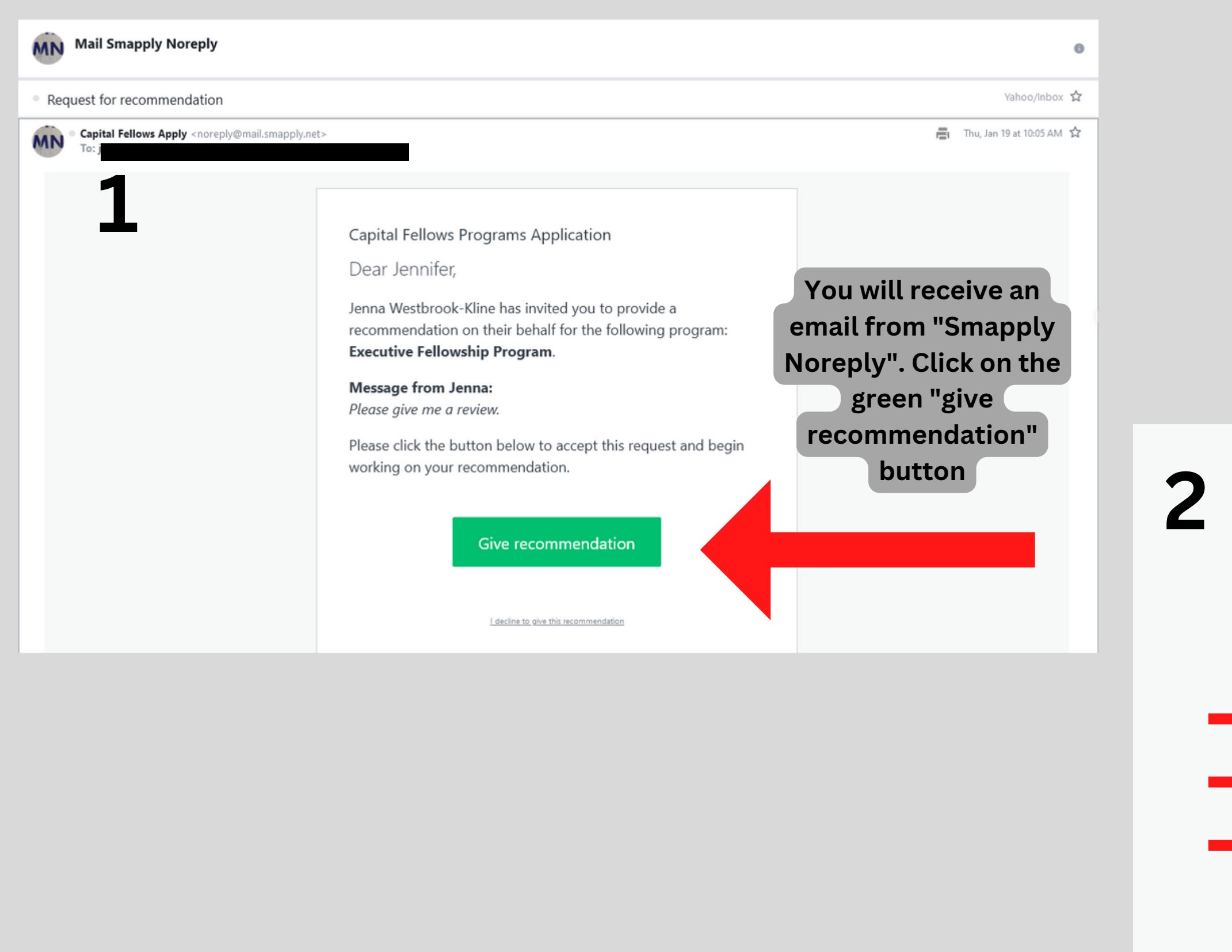

First n Jer Email Passw

Confi

Bv re

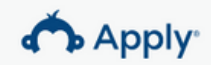

You've been invited to be a Recommender on this site

| Register for your account below |  |
|---------------------------------|--|
|---------------------------------|--|

| Registe                                     | er with                                 |
|---------------------------------------------|-----------------------------------------|
| f                                           | G                                       |
| OF                                          | 2                                       |
| ame                                         | Last name                               |
| nnifer                                      | Kline                                   |
|                                             |                                         |
|                                             |                                         |
| ord                                         |                                         |
|                                             | ⊘                                       |
| m password                                  |                                         |
|                                             | •                                       |
| By registering for an account, you agree to | our terms of service and privacy policy |
| I'm not a robot                             | l<br>HA<br>errs                         |
| CREATE A                                    | CCOUNT                                  |
| zistering, vou agree to receive email co    | ommunications from us. You mav          |

This will bring you to a new page in your browser. Fill in your name, email, and create a password. Click the "I'm not a robot" box and then "CREATE ACCOUNT".

| You have been asked to provide a recommendation on behalf of:       | You have been asked to provide a recommendation on behalf of:                                                                 |
|---------------------------------------------------------------------|----------------------------------------------------------------------------------------------------|
| Preview application Review Executive Fellowship Program             |                                                                                                    |
| Deadline: Feb 13 2023 05:00 PM (PST)                                | Preview application Review Executive Fellowship Program                                                                       |
| Accepted!<br>You have agreed to submit a recommendation Change deci | ision Deadline: Feb 13 2023 05:00 PM (PST)                                                                                    |
| Request a recommendation form                                       | Accepted!<br>You have agreed to submit a recommendation Change decision                                                       |
| jenniferwestbrookkline(<br>Recommender phone number                 | Request a recommendation form                                                                                                 |
| form. Fill out you                                                  | Evaluation Form The evaluation form is required for the California Senate Fellows Program. Executive Fellowship Program. Jess |
| First Name information. If yo                                       | M. Unruh Assembly Fellowship and the Judicial Fellowship Program.                                                             |
| Jennifer are a professiona                                          | Based on your knowledge of the applicant, decide the extent to which each of the following                                    |
| Last Name reccomendation                                            | statements is descriptive of him/her.                                                                                         |
| Kline please use your                                               | 1 = Unsatisfactory                                                                                                    |
| Title work                                                          | 2 = Needs Development                                                                                                    |
| email/phone/phys                                                    |                                                                                                    |
| Organization al address.                                            | You will be asked                                                                                                    |
| Address                                                             | different areas on a                                                                                                    |
| Street Name                                                         | this use the "uplo                                                                                                    |
| City Sacramento Cli<br>State California ·                           | PDF of your letter                                                                                                    |
| Zip Code 95814 finis                                                | hed bed                                                                                                    |
|                                                                     | you are done, click                                                                                                    |
| SAVE & CONTINUE EDITING NEXT                                        |                                                                                                    |

## 0 0 0 1 0 1 0 2 0 2 03 03 04 04 05 05 Total Score 0/50 Please attach the letter of recommendation (note: must be uploaded in PDF form) 1 Upload a file Accepted formats: .pdf SAVE & CONTINUE EDITING SUBMIT PREVIOUS o rank the candidate in 10 0-5 scale. After completing d a file" button to upload a of recommendation. When he green "SUBMIT" button.

Communicates clearly & convincingly (written

and oral)

Remains professional under stress

0 0

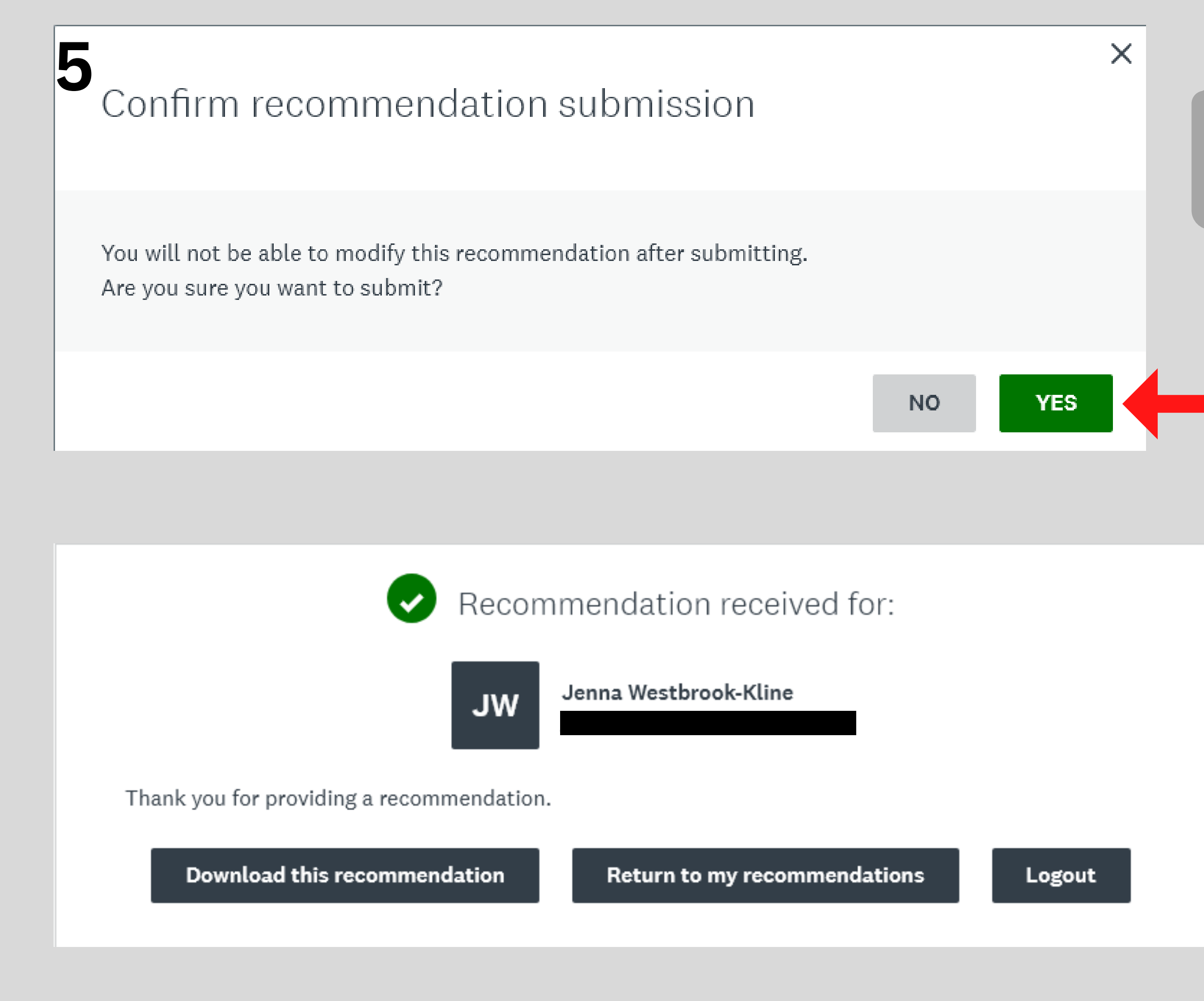

## This window will pop up to confirm you are ready to submit. Click the green "YES" button.

## You are now done. Thank you for being a recommender!